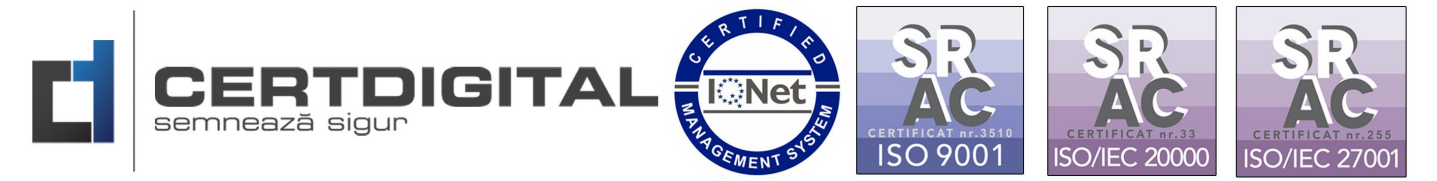

#### Web: www.certdigital.ro mail: office@certdigital.ro

| Referința: | 06/2025    | CERTDIGITAL    |
|------------|------------|----------------|
| Versiune:  | 1.2        | semnează sigur |
| Data:      | 05/06/2025 |                |

# Ghid de Reînnoire a Certificatului Digital CertDigital ONLINE<sup>1</sup>

| Reinnoire I AN        | Reinnoire 2 ANI       | Reinnoire 5 ANI       |
|-----------------------|-----------------------|-----------------------|
| €27                   | €51                   | €71                   |
| FĂRĂ TVA              | FĂRĂ TVA              | FĂRĂ TVA              |
| ✓ Valabilitate 1 AN   | ✓ Valabilitate 2 ANI  | ✓ Valabilitate 3 ANI  |
| ✓ Suport Tehnic       | ✓ Suport Tehnic       | ✓ Suport Tehnic       |
| ✓ Acces portal client | ✓ Acces portal client | ✓ Acces portal client |
|                       |                       |                       |

<sup>&</sup>lt;sup>1</sup> Reînnoirea online este disponibilă exclusiv pentru sistemele de operare Microsoft Windows 10 și Microsoft Windows 11 și poate fi efectuată doar cu cel puțin 3 zile înainte de data expirării certificatului digital.

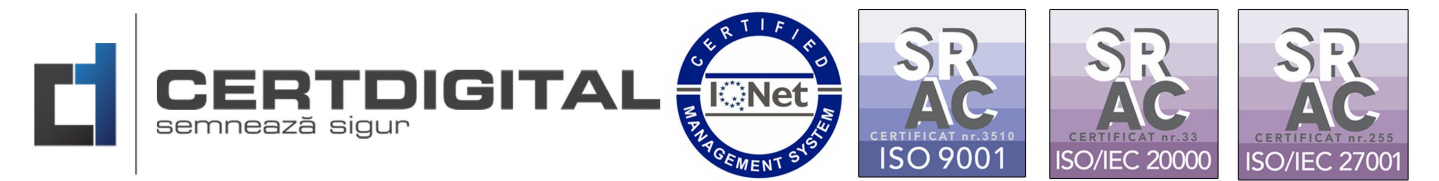

Web: www.certdigital.ro mail: office@certdigital.ro

## Ce trebuie să pregătiți înainte de a începe

- a) Dispozitivul criptografic(token) conectat la calculator
- b) Certificatul digital valid instalat pe token.
- c) Aplicația CertDigital Certification Client instalată pe calculator.
- 👉 Descarcă aplicația CertDigital Certification Client: 🙋 click AICI
- 👉 Ghid de instalare a aplicației CertDigital Certification Client: 🔗 click AICI

Pasul 1 – Accesare portal reînnoire

Accesați:

<u>https://certdigital.ro/reinnoire-certificat-digital/</u>

Pasul 2 – Autentificare în aplicație

Pentru a reînnoi, apasă COMANDĂ și urmează pașii din ghid:

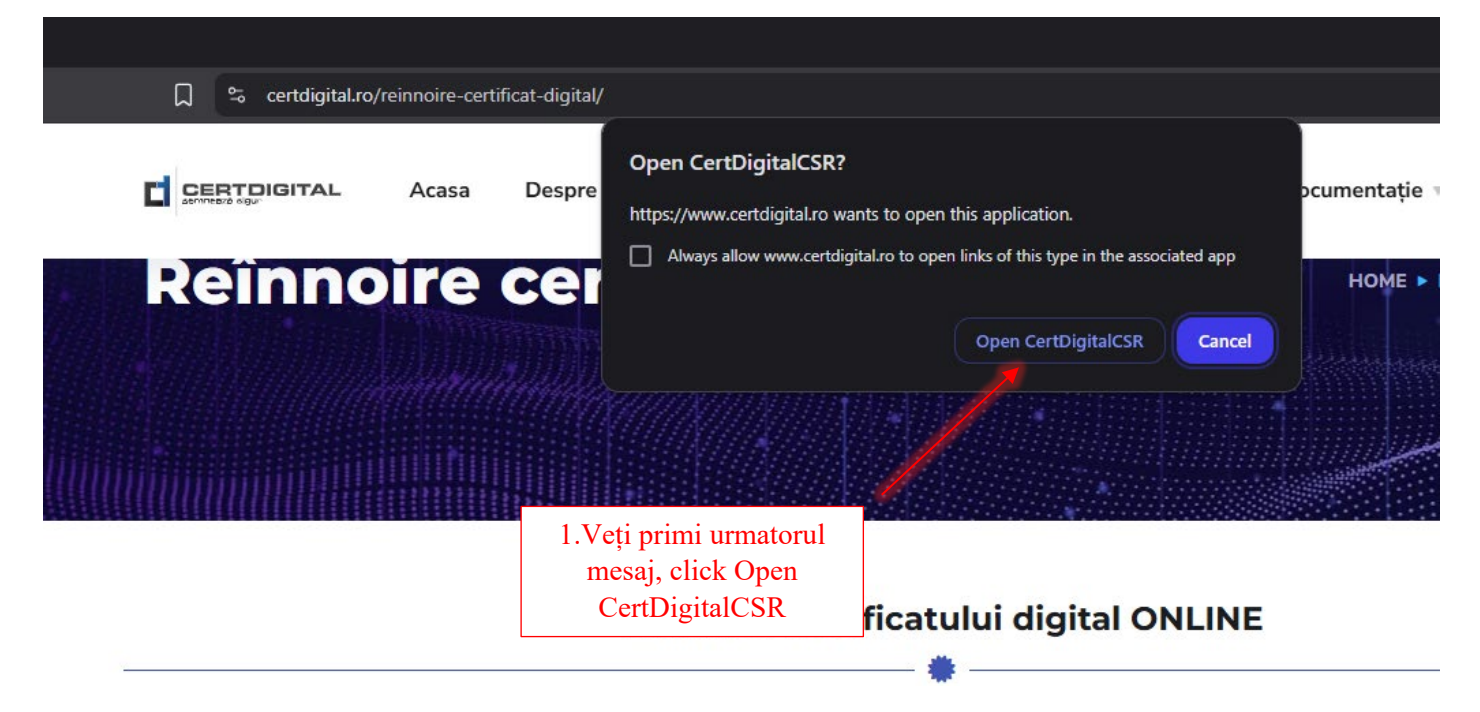

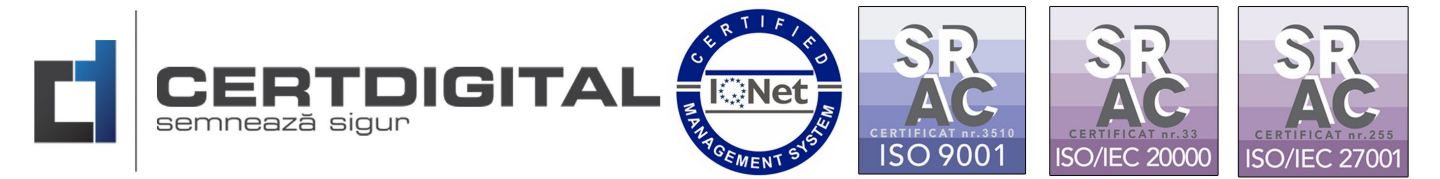

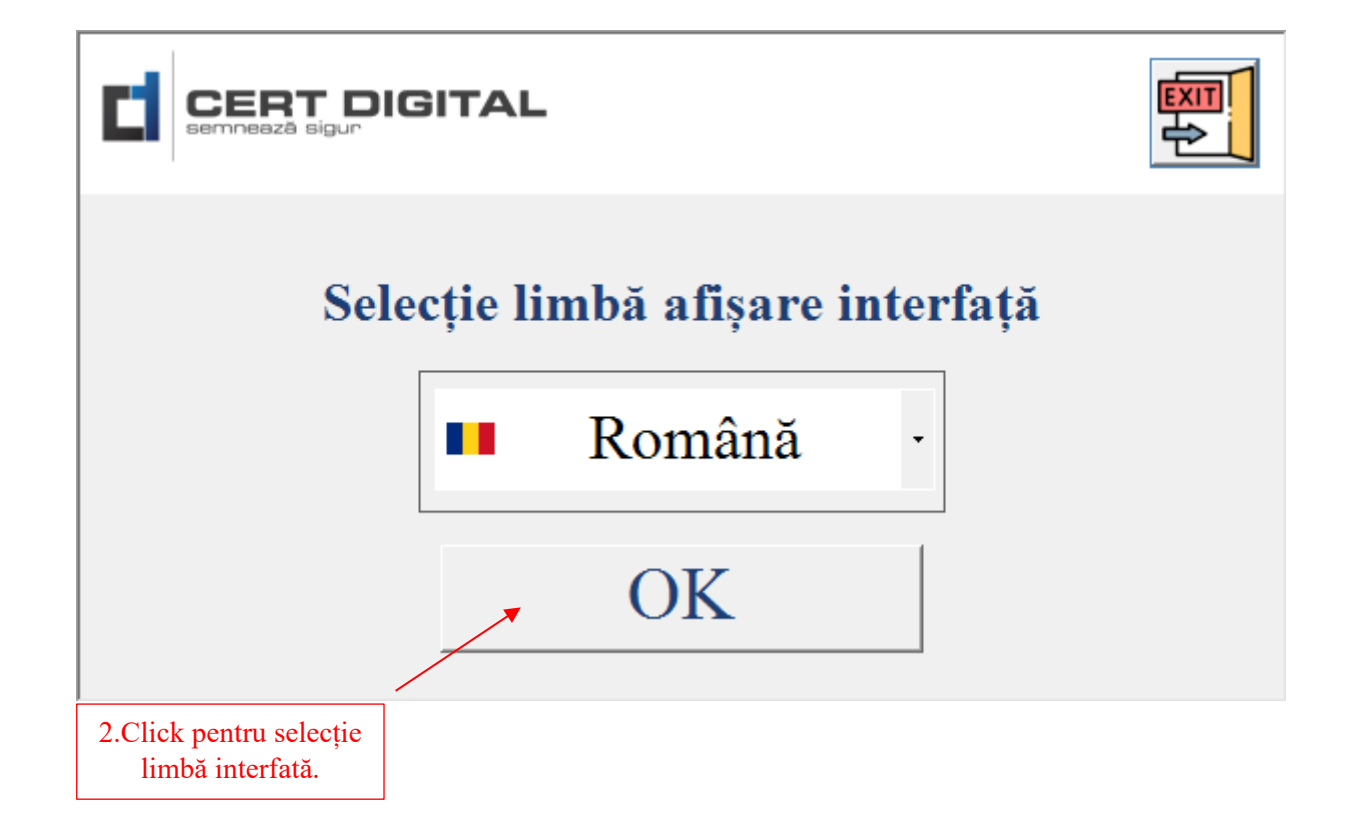

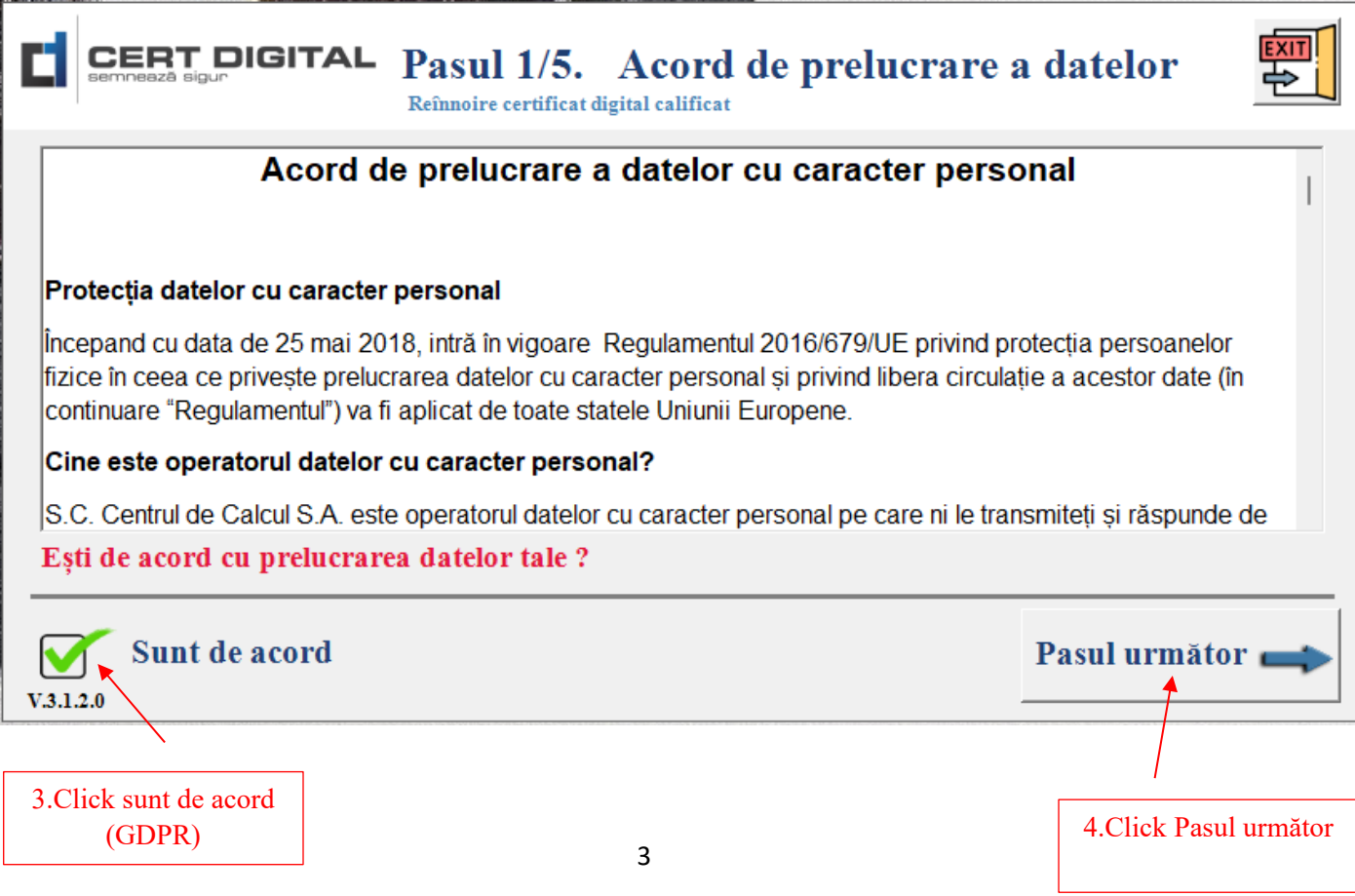

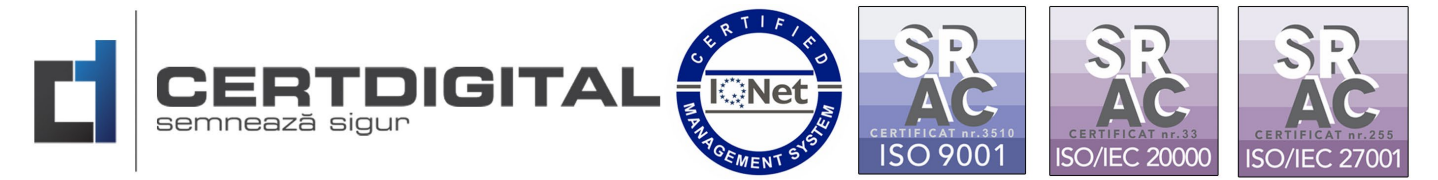

|                              | Pasul 2/5. Selectează ce<br>Reînnoire certificat digital calificat        | ertificatul              |
|------------------------------|---------------------------------------------------------------------------|--------------------------|
| Selectează certificatul pe c | are dorești să-l reînnoiești :                                            | 5 certificates found     |
| CERTDIGITAL<br>2011042094040 | QUALIFIED CA G4                                                           |                          |
|                              | 5. Selectati certificatul pentru<br>reinnoire și Apăsați pasul<br>următor |                          |
| V.3.1.2.0                    | 👞 Pasul a                                                                 | anterior Pasul următor 🛶 |

|           | RT DIGITAL             | Pasul 2/5.<br>Reînnoire certificat | Selectează                         | certificatu       |                      |
|-----------|------------------------|------------------------------------|------------------------------------|-------------------|----------------------|
| Selectea  | ază certificatul pe ca | re dorești să-l                    | reînnoiești :                      |                   | 5 certificates found |
|           | Windows Security       |                                    | TDU                                | ×                 |                      |
|           | Please enter your a    | uthentication PIN.                 |                                    |                   |                      |
|           | 日<br>日<br>Click here   | for more information               | on                                 |                   |                      |
| V.3.1.2.0 | ок                     |                                    | Cancel                             | terior            | Pasul următor 🛶      |
|           |                        |                                    | 6. Introduceț<br>utilizator aferen | i PIN<br>nt token |                      |

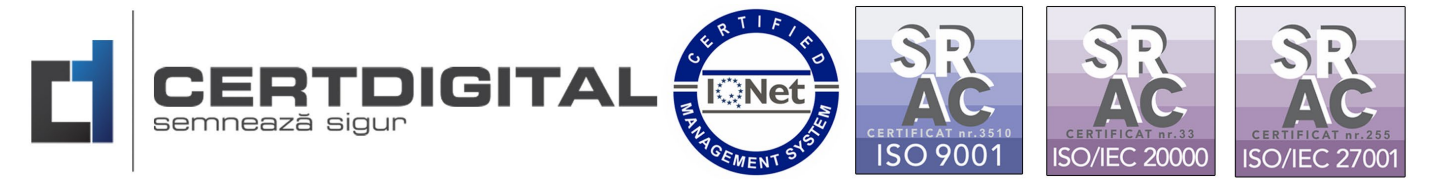

Web: www.certdigital.ro mail: office@certdigital.ro

Pasul 3 – Încărcarea documentelor necesare

| CERT DIGITAL Pasul 3/5.<br>Reînnoire certificat di                                            | Documente necesare                                                                                               |
|-----------------------------------------------------------------------------------------------|----------------------------------------------------------------------------------------------------|
| Documente necesare:   Stare   Declaratie act indentitate    Image: Contract prestări servicii | <ol> <li>Declarație act identitate</li> <li>Acord cu utilizatorul</li> <li>Contract prestări servicii</li> </ol> |
| V.3.1.2.0                                                                                     | A Pasul anterior Pasul următor                                                                                   |

Accesați secțiunea Declarație de indentitate:

Aveți posibilitatea de a încărca Document existent în format **.pdf**, puteți folosi scanerul sau puteți utiliza inclusiv camera web.

| CERT DIGITAL                                                                                                    | Copie act de                                                             | identitate                |
|----------------------------------------------------------------------------------------------------|--------------------------------------------------------------------------|---------------------------|
| Utilizează una din metodele de mai jos pentru a scan<br>dentitate!<br>Document existent<br>* Dacă ai deja documentul scanat incarcă-l.<br>Folosește scanerul<br>* Dacă ai un scaner, poți creea direct o copie CI<br>Folosește camera web<br>* Poti utiliza inclusiv camera web pentru o poză CI | a documentul de<br>Încarcă<br>Scanează<br>Pornește                       | 7. Am ales opțiunea       |
| ITENTIE   Asigură-te că imaginea actului de identita<br>ă toate informatiile sunt lizibile și clare , fără umbre.<br>2 calitate slaba a imaginii sau prezența unor element si<br>copie, poate atrage după sine RESPINGEREA cererii d<br><b>Utilizează documentul selectat pentr</b> i            | te este color, de calitate și<br>uspecte în documentul<br>e refinnoire ! | Încarcă Document existent |

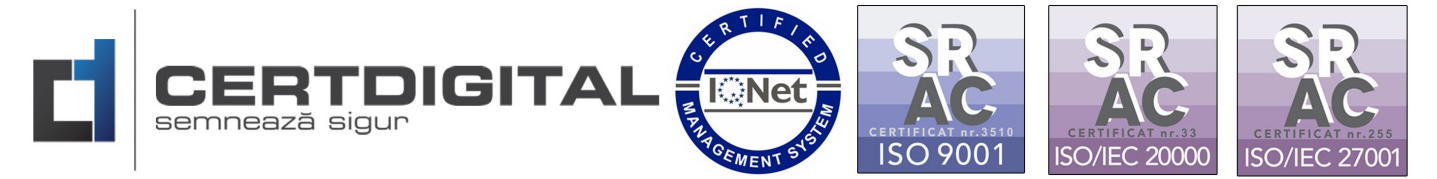

Web: www.certdigital.ro mail: office@certdigital.ro

La acest pas de încărcare documente, dacă primiți următorul mesaj:

|                                                                           |                                                                                                    | Copie act de identitate                                                     |
|---------------------------------------------------------------------------|----------------------------------------------------------------------------------------------------|-----------------------------------------------------------------------------|
| Utilizează una d<br>identitate!                                           | in metodele de mai jos pentru a scana do                                                                   | ocumentul de                                                                |
| Document ex<br>* Dacă ai deja doc                                         | <b>xistent</b><br>umentul scanat incarcă-l.                                                                | Încarcă 🔎                                                                   |
| Folosește sca<br>* Dacă ai un scane                                       | nerul<br>r, poți creea direct o copie CI                                                                   | Scanează 🄊                                                                  |
| Folosește can<br>* Poti utiliza inclu                                     | nera web<br>siv camera web pentra<br>deschid pagina cu                                                     | versiunea Ghostscript pe 32 biti! .Doriți să<br>instrucțiuni de instalare ? |
|                                                                           |                                                                                                    | <u>Yes</u> <u>N</u> o                                                       |
| ATENTIE ! As<br>că toate informa<br>O calitate slaba<br>copie, poate atri | Aveți nevoie de instalarea<br>aplicatiei Ghostscript pentru<br>previzualizarea<br>documentului. Click Yes. | color, de calitate și<br>în documentul<br>oire !                            |
| Utilizeaz                                                                 | Se va deschide pagina WEB pentru descărcare.                                                               | ie CI 🗸                                                                     |

descarcă aplicația(link descărcare directă):

https://github.com/ArtifexSoftware/ghostpdldownloads/releases/download/gs10051/gs10051w32.exe

| g Ghostscript : Releases x +                                                                                                    |                                                                    | - 0                                                                                    |
|----------------------------------------------------------------------------------------------------|--------------------------------------------------------------------|----------------------------------------------------------------------------------------|
| C (a) https://ghostscript.com/releases/gsdnld.html                                                                                                  |                                                                    | ☆) 😂 💕 …                                                                               |
| ghostscript About Rel                                                                                                    | eases Licensing <sup>a</sup> Documentation Resour                  | rces Downloads 🗈 Q 🔗                                                                   |
| Downloads                                                                                                    |                                                                    | Gen fit<br>See more                                                                    |
| Which license is right for me?<br>Ghostscript is available under both an Open Source AGF<br>licensing agreements, or to acquire a commercial licens | PL license and Commercial license. Please visit artifex.com<br>re. | m/licensing/t Click Open file sau<br>deschideți fisierul din<br>dosarul de descărcări. |
| Platform/License                                                                                                    | GNU Affero General Public License                                  | Artifex<br>Artifex Commercial License                                                  |
| Ghostscript 10.05.1 for Windows (32 bit)                                                                                                    | Ghostscript AGPL Release                                           | Ghostscript Commercial License                                                         |
| Ghostscript 10.05.1 for Windows (64 bit)                                                                                                    | Ghostscript AGPL Release                                           | Ghostscript Commercial License                                                         |
| Click pentru a                                                                                                    | Ghostscript AGPL Release                                           | Ghostscript Commercial License                                                         |
| descărca versiunea pe<br>32 de biti.                                                                                                    | Ghostscript AGPL Release                                           | Ghostscript Commercial License                                                         |
| SHA512 Checksums                                                                                                    |                                                                    |                                                                                        |

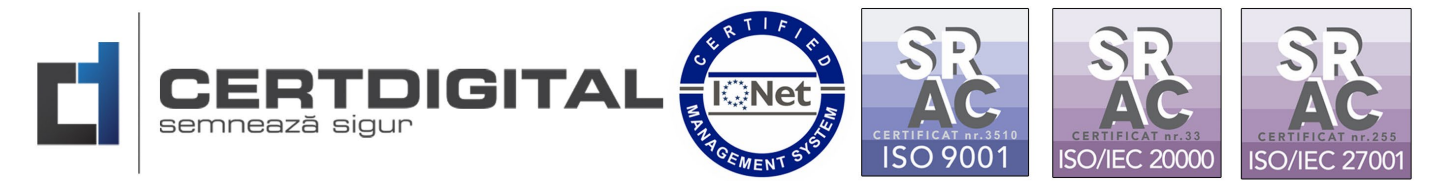

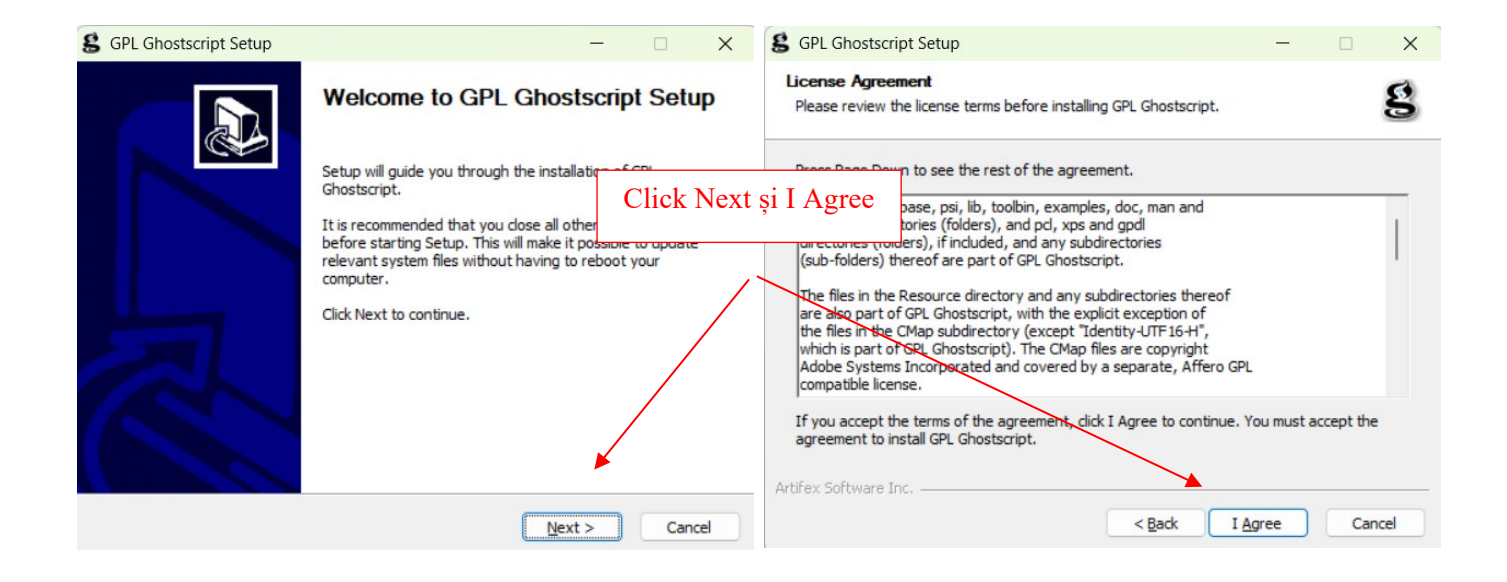

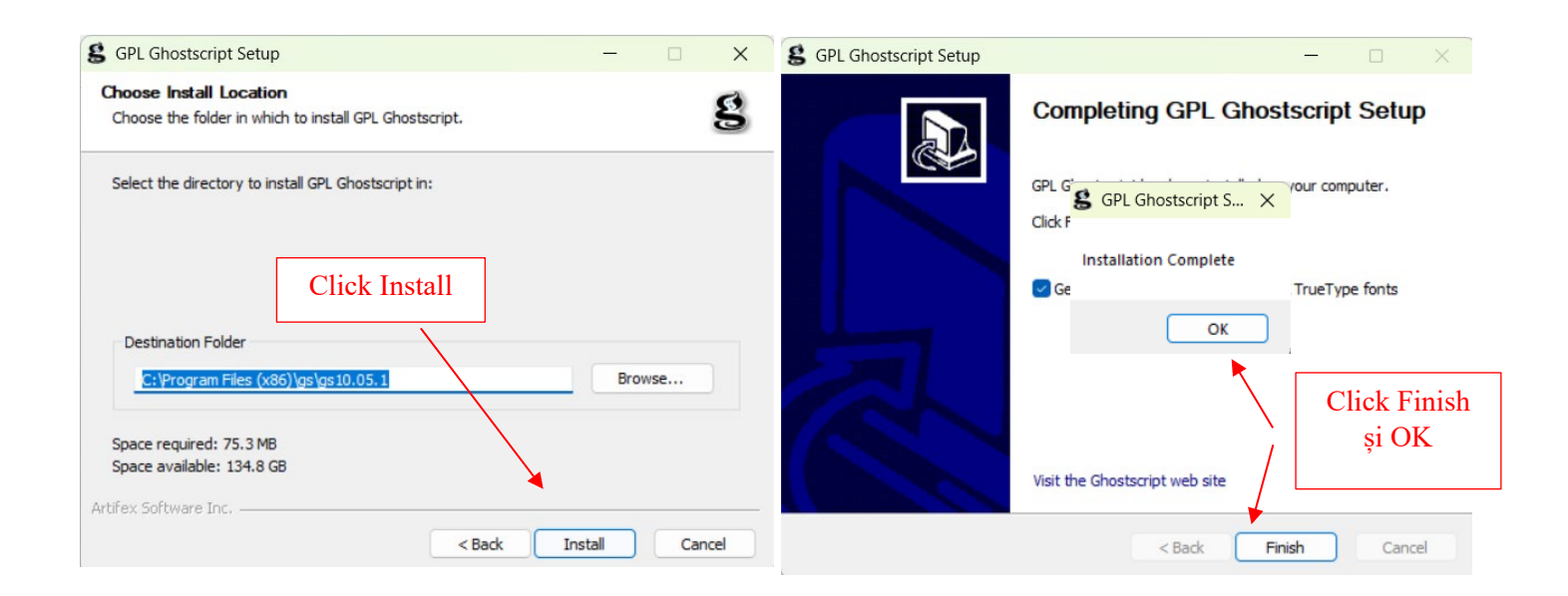

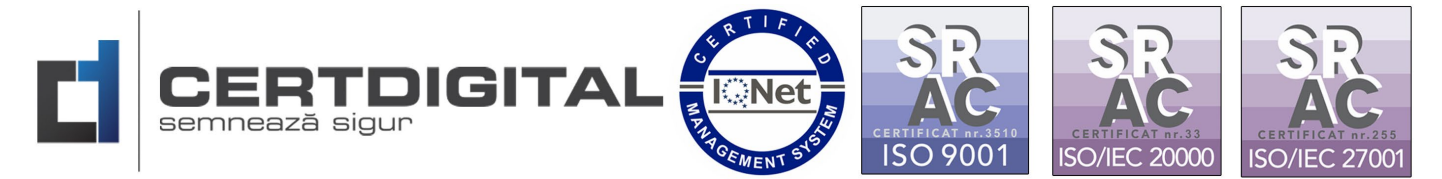

Web: www.certdigital.ro mail: office@certdigital.ro

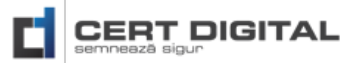

# Copie act de identitate

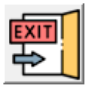

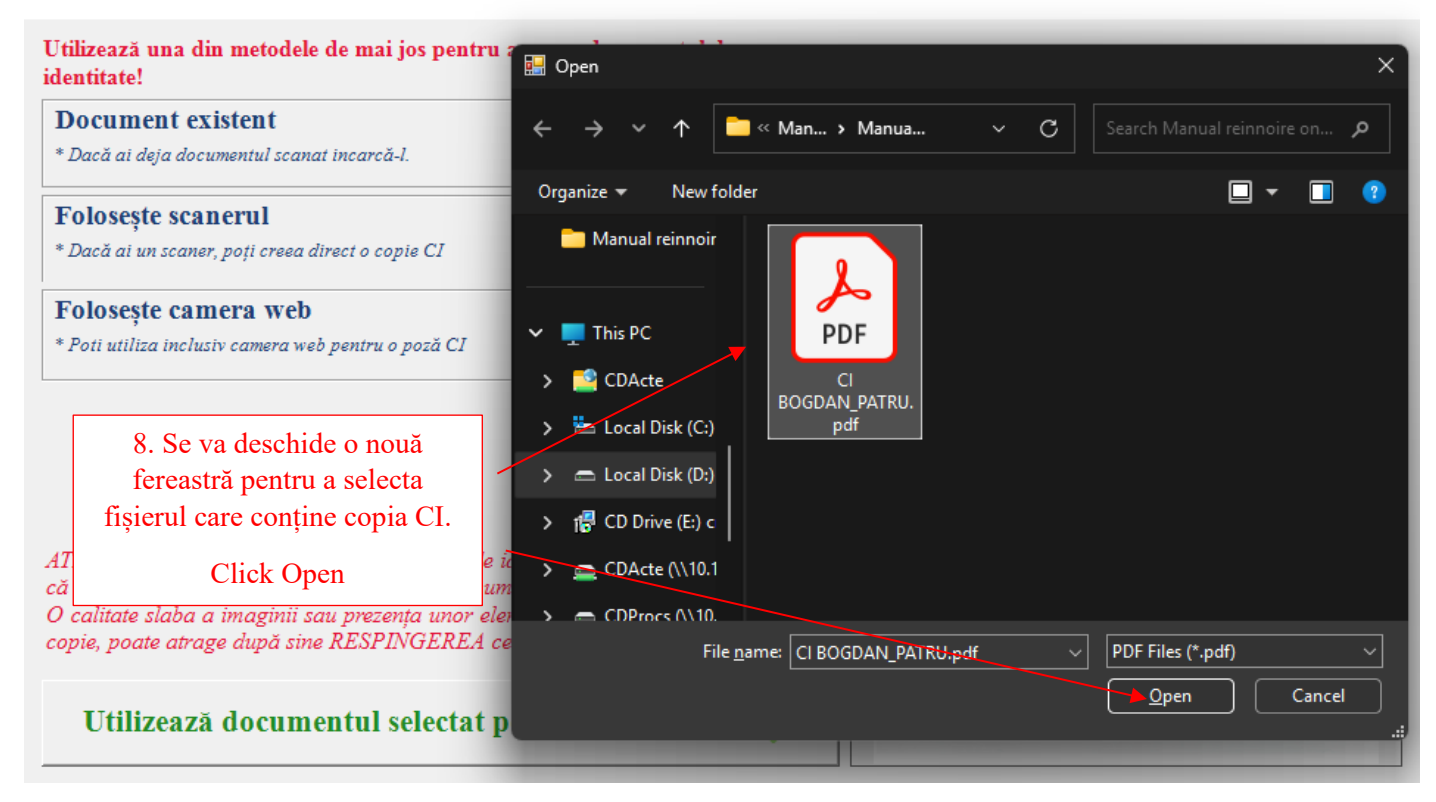

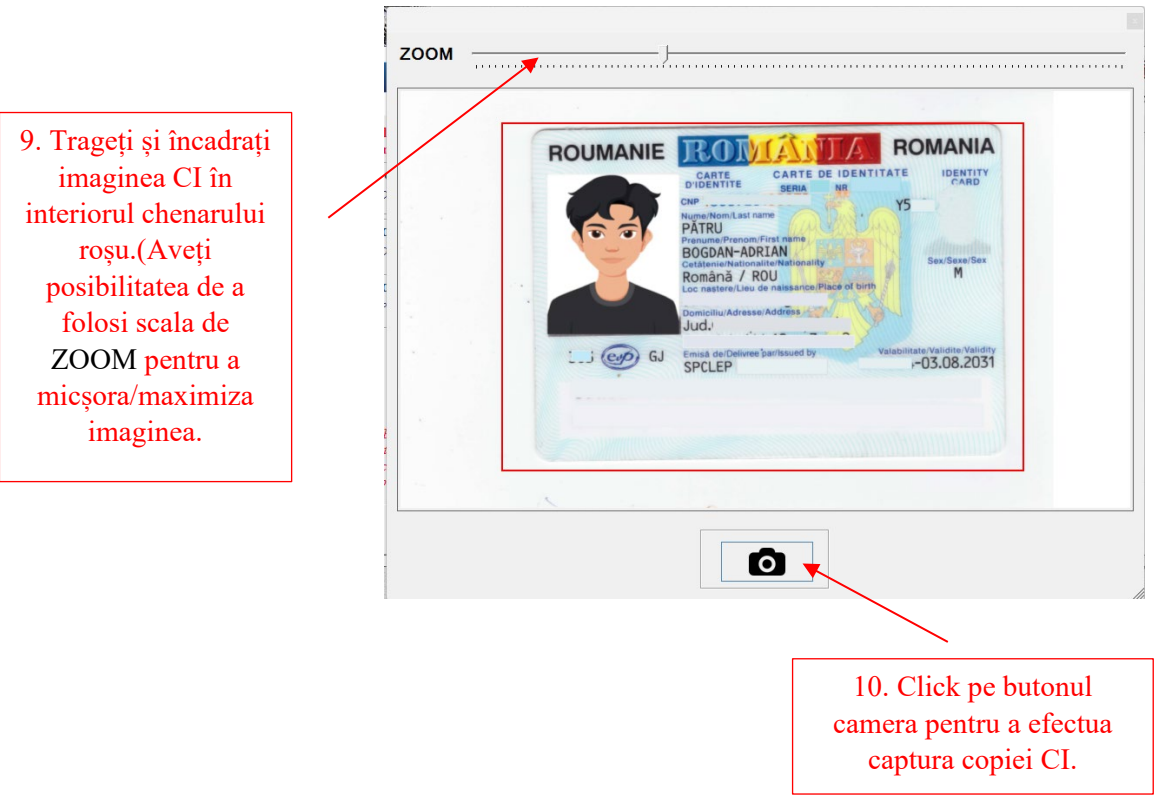

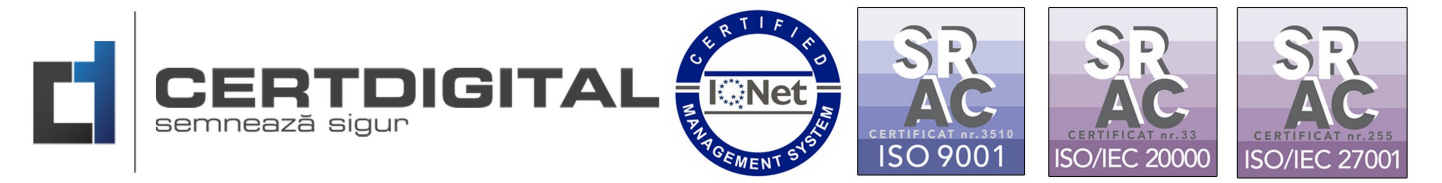

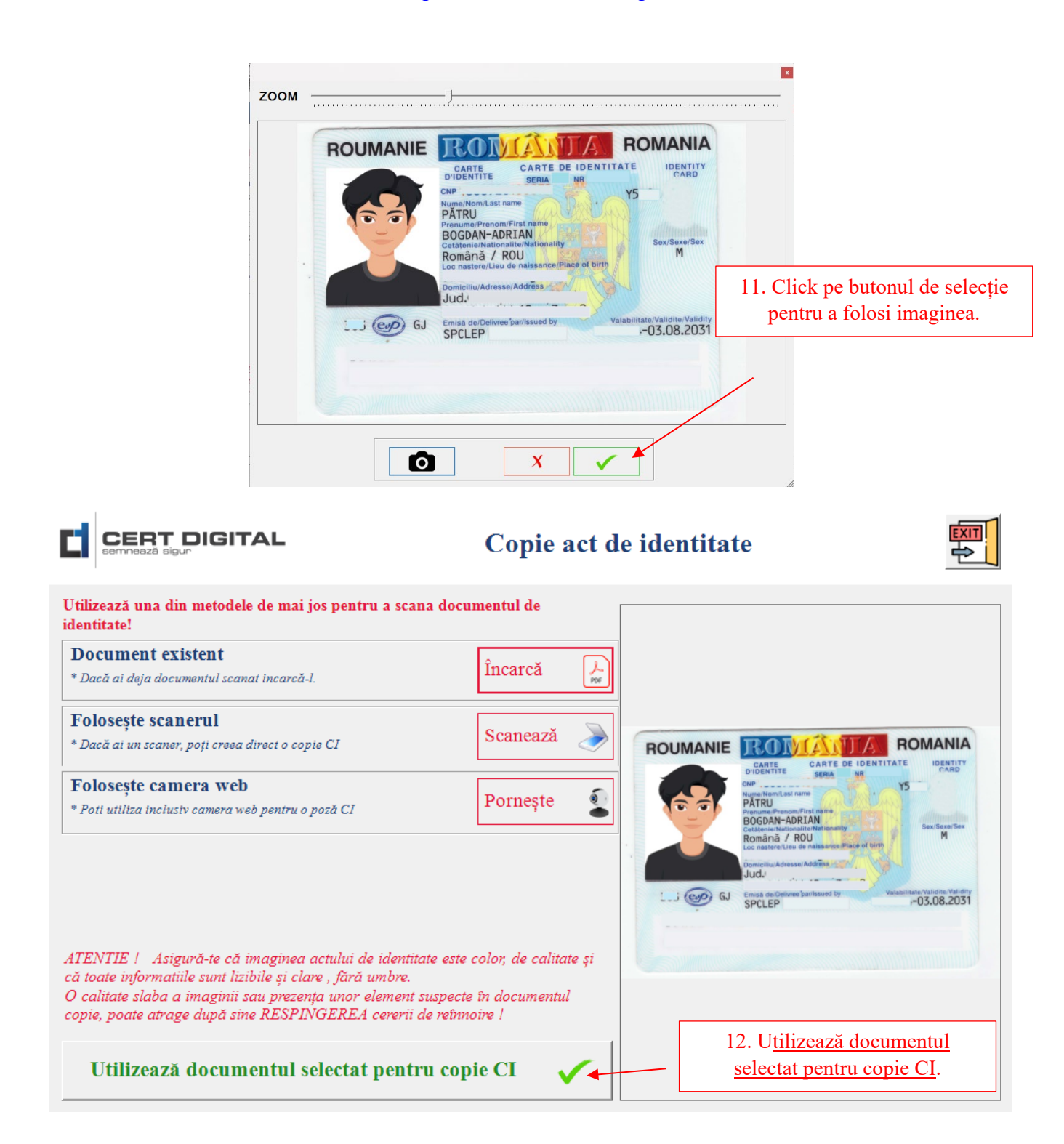

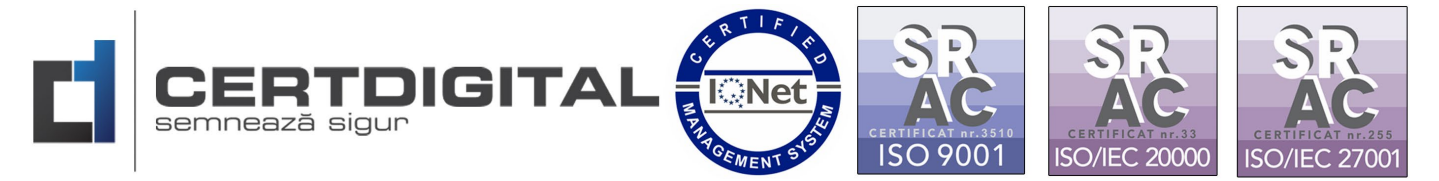

|                          | Salvare document <declaratie act="" de="" identitate=""></declaratie> | × |
|--------------------------|-----------------------------------------------------------------------|---|
|                          | ← → ∽ ↑ 🛄 ≪ Man → Manua ∨ C Search Manual reinnoire on A              |   |
| Documente necesare:      | Organize 🔻 New folder                                                 | ? |
| Declaratie act indentita | t <sup>1</sup> ✓ ■ This PC                                            |   |
| Acord cu utilizatorul    |                                                                       |   |
| Contract prestări servi  | File name: Declaratie_Act_Identitate.pdf                              | ~ |
|                          | Save as type: PDF Files (".pdf)                                       |   |
| V3.1.2.0                 | 13. Salvati local fișierul<br>"Declarație_Act_Identitate"             |   |

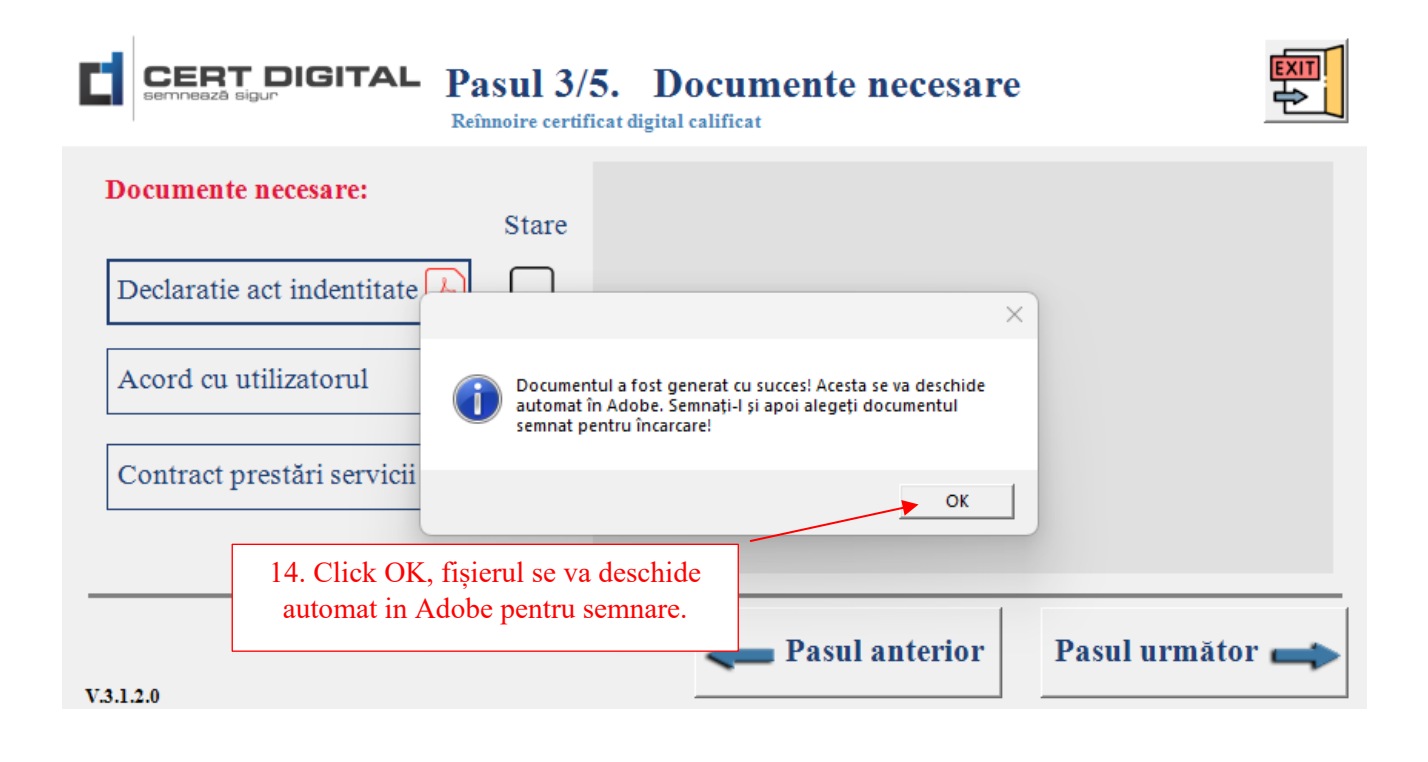

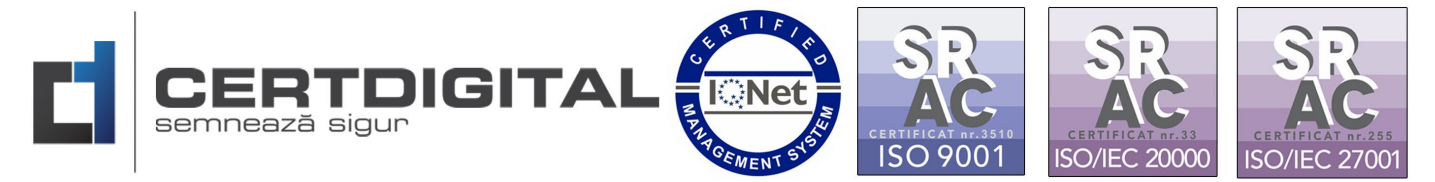

Web: www.certdigital.ro mail: office@certdigital.ro

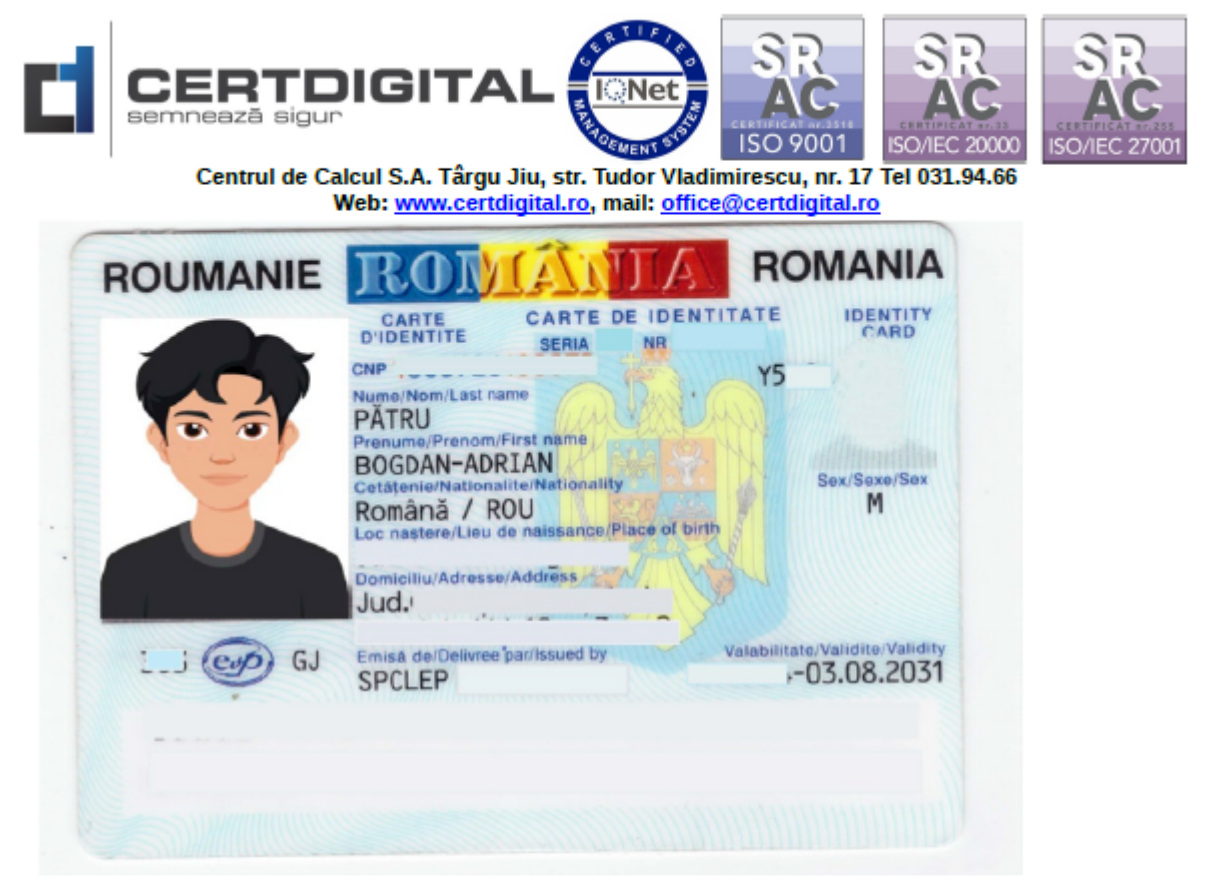

Cod solicitare: 00e4756e-1ba0-40a7-978f-fd9b84bd50b5 Versiune software: 3.1.2.0

### Declaratie titular certificat:

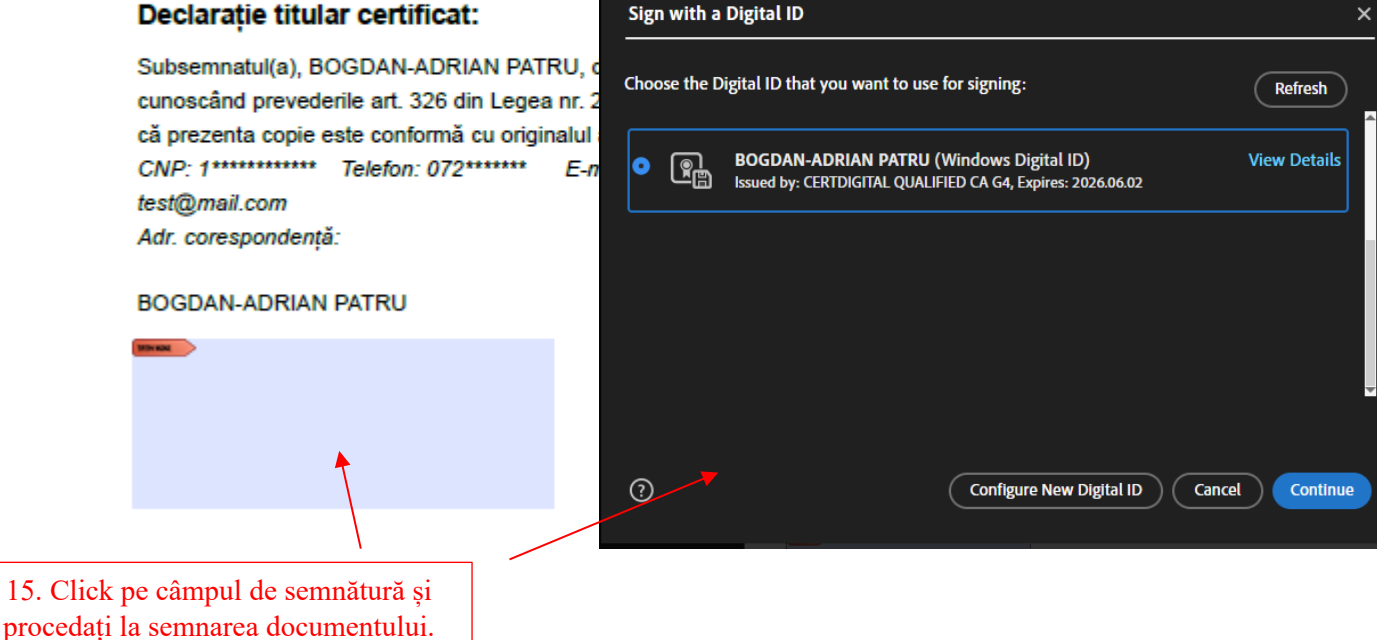

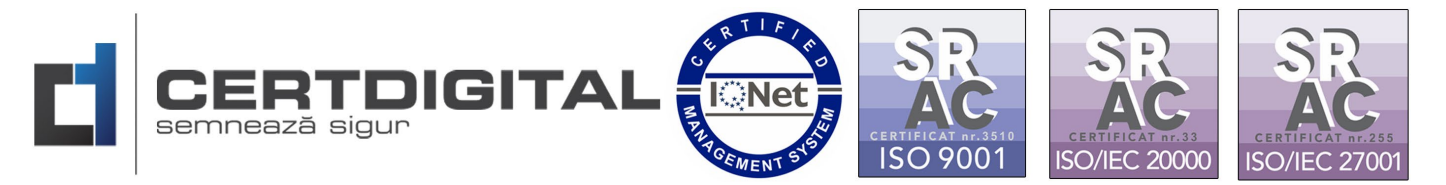

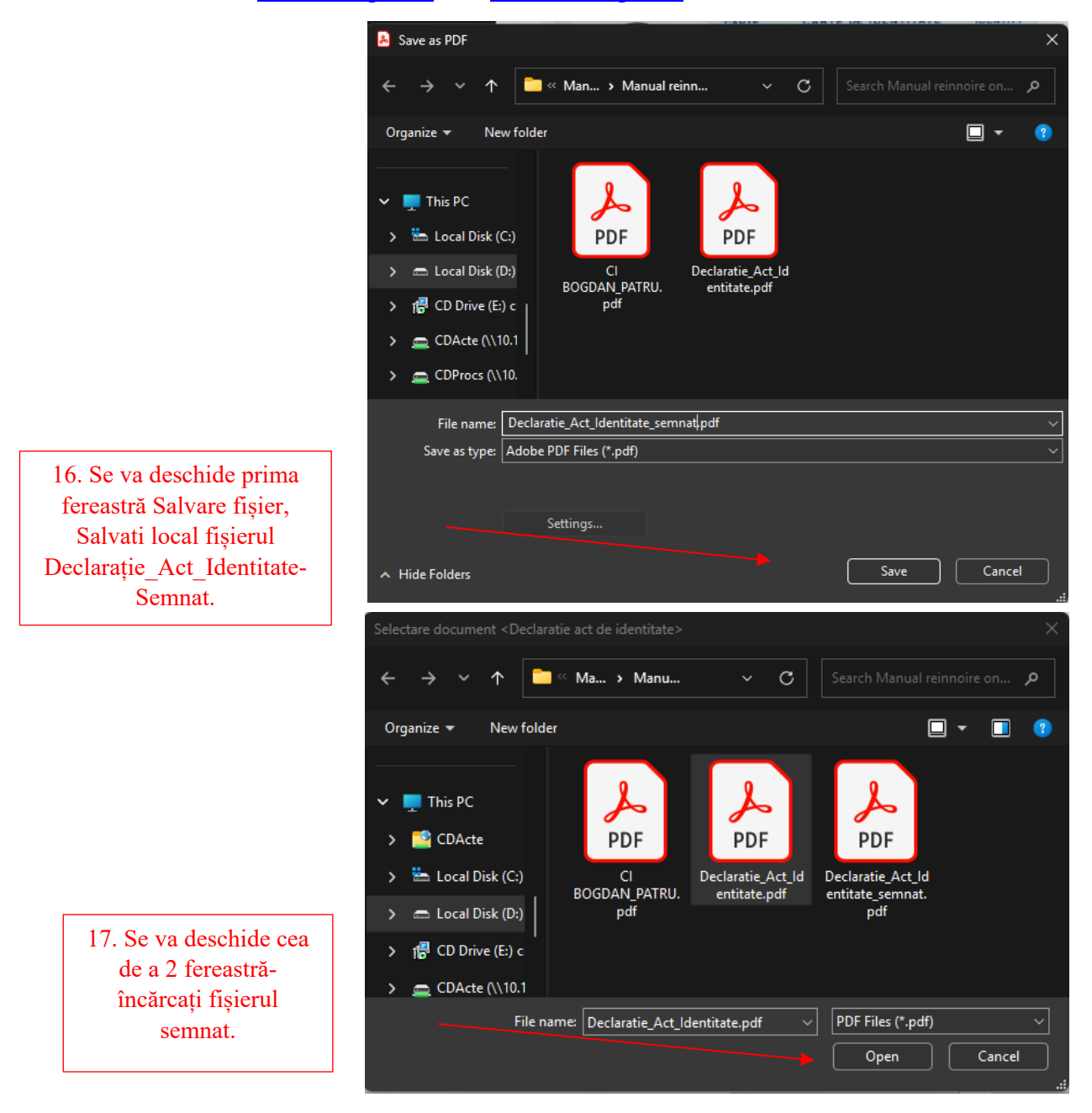

Web: <u>www.certdigital.ro</u> mail: <u>office@certdigital.ro</u>

Pentru documentele Acord cu utilizatorul, Contract prestări servicii trebuie urmată procedura prezentată la pasul precedent.

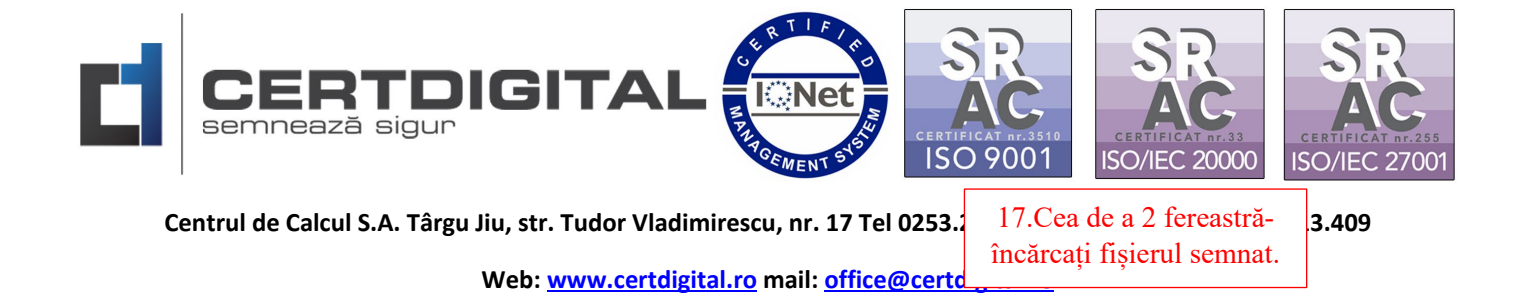

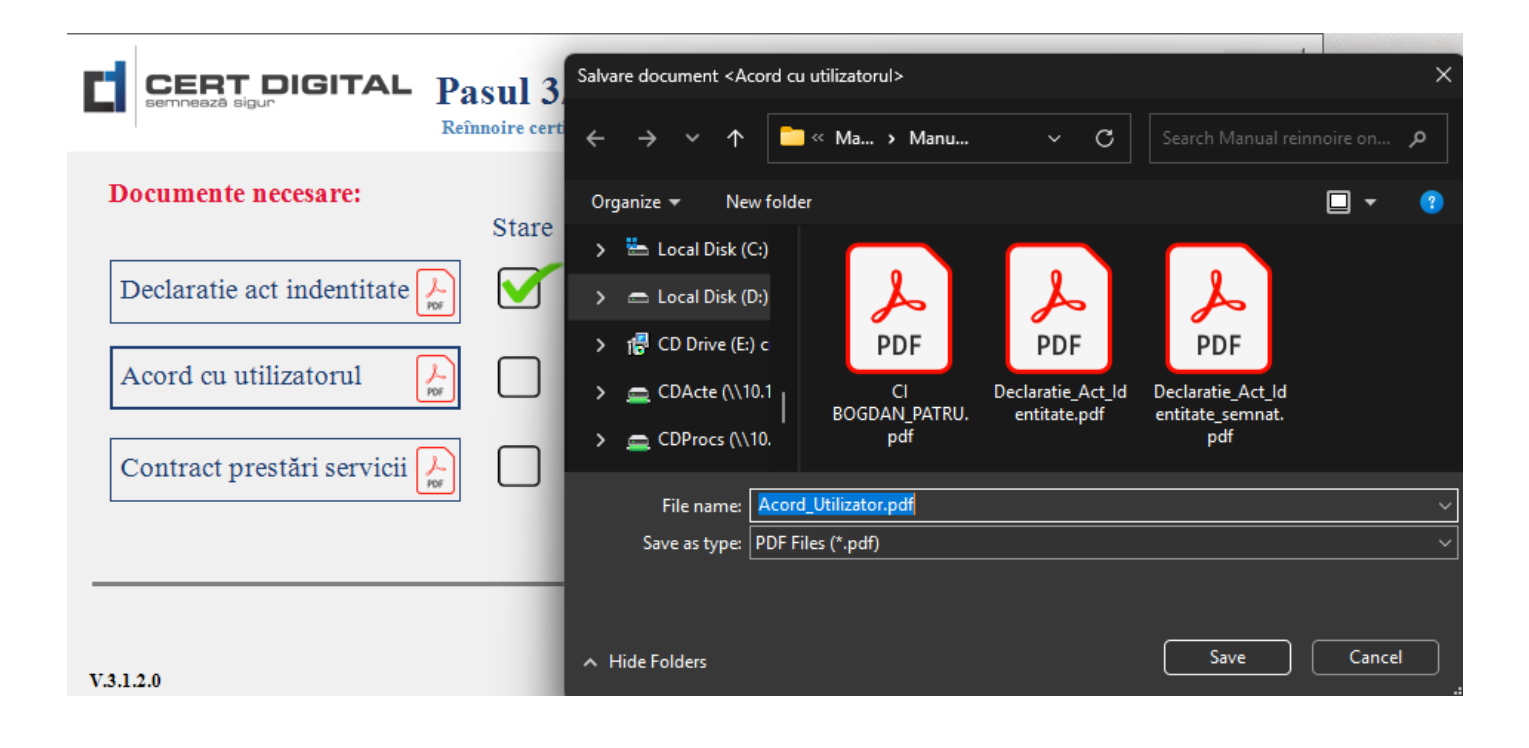

| CERT DIGITAL PA              | $\begin{array}{c} \text{Salvare document } \\ \hline \\ \hline \\ \hline \\ \hline \\ \hline \\ \hline \\ \hline \\ \hline \\ \hline \\ $ | Search Manual reinnoire on P |
|------------------------------|----------------------------------------------------------------------------------------------------|------------------------------|
| Documente necesare:          | Organize - New folder                                                                                                    |                              |
| Declaratie act indentitate   | This PC                                                                                                    |                              |
| Acord cu utilizatorul        | Local Disk (C:)     PDF     PDF     PDF     Declaratie_Act_Id     Declaratie_                                                             | Act_ld                       |
| Contract prestări servicii 🛴 | CD Drive (E:) c     entitate.pdf     entitate_se     pdf     File name: Contract_CERTDIGITAL.pdf                                          | mnat.                        |
| -                            | Save as type: PDF Files (*.pdf)                                                                                                    | <br>                         |
| V.3.1.2.0                    | ∧ Hide Folders                                                                                                    | Save Cancel                  |

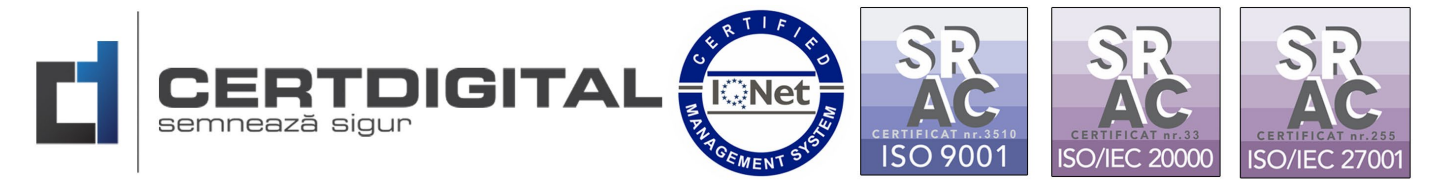

Web: <u>www.certdigital.ro</u> mail: <u>office@certdigital.ro</u>

| CERT DIGITAL Pa<br>Ref                                                                                                    | noire certificat digital            | ocumente nece                            | sare                                                                                                    | EXIT                                     |
|----------------------------------------------------------------------------------------------------|-------------------------------------|------------------------------------------|----------------------------------------------------------------------------------------------------|------------------------------------------|
| Declaratie act indentitate                                                                                                    | Stare                               |                                          |                                                                                                    |                                          |
| Acord cu utilizatorul                                                                                                    |                                     | 18.Click<br>după ce<br>documen           | Pasul următor<br>e ați încărcat<br>itele necesare.                                                                                                    |                                          |
| V.3.1.2.0                                                                                                    |                                     | 👞 Pasul anter                            | ior Pasul urma                                                                                                    | itor 🛶                                   |
|                                                                                                    | nsul 4/5. Fa                        | acturare și pl                           | Info: Aveți posibilitate<br>a schimba adresa de er<br>cu una nouă, procedur<br>necesită validarea adre<br>de email                                                     | a de<br>mail<br>ă ce<br>esei             |
| Valabilitatea noului certificat:<br>Email înscris în certificat: i                                                                                                    | 1 AN •<br>test@mail.com             | <b>27 EUR</b> * Prețul nu<br>BNR al zile | include TVA si se plâteste în Ro<br>i                                                                                                    | DN la cursul                             |
| Factură       Vreau f         Client       BOGDAN-ADRIAN PATRU         CUI/CNP       1         Plătitor TVA       Adresă         RO,         19. Selectati valabilitatea | <b>actură pe persoa</b><br>Reg.Com. | na juridică                              | tă<br>Card credit/de<br>Plătește online prin NETOPIA,<br>un card de credit sau de debit<br>Transfer banc<br>Plătește prin Ordin de Plata di<br>aplicatia ta de banking | bit<br>folosind<br><b>ar</b><br>rect din |
| tipul de factură fiscală și<br>modalitatea de plată și click<br>Pasul următor.                                                                                           |                                     | 👞 Pasul ante                             | rior Pasul urm                                                                                                    | iător 🛶                                  |

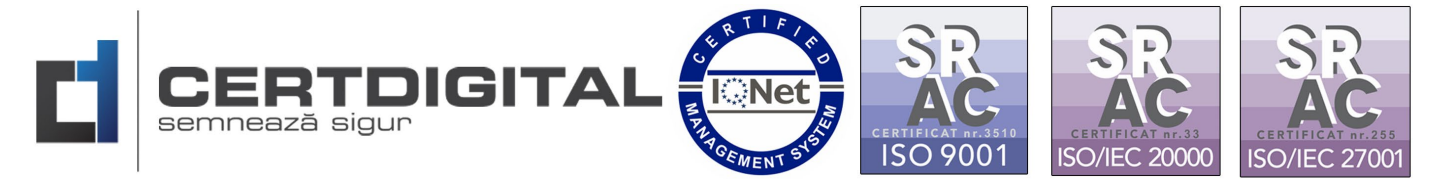

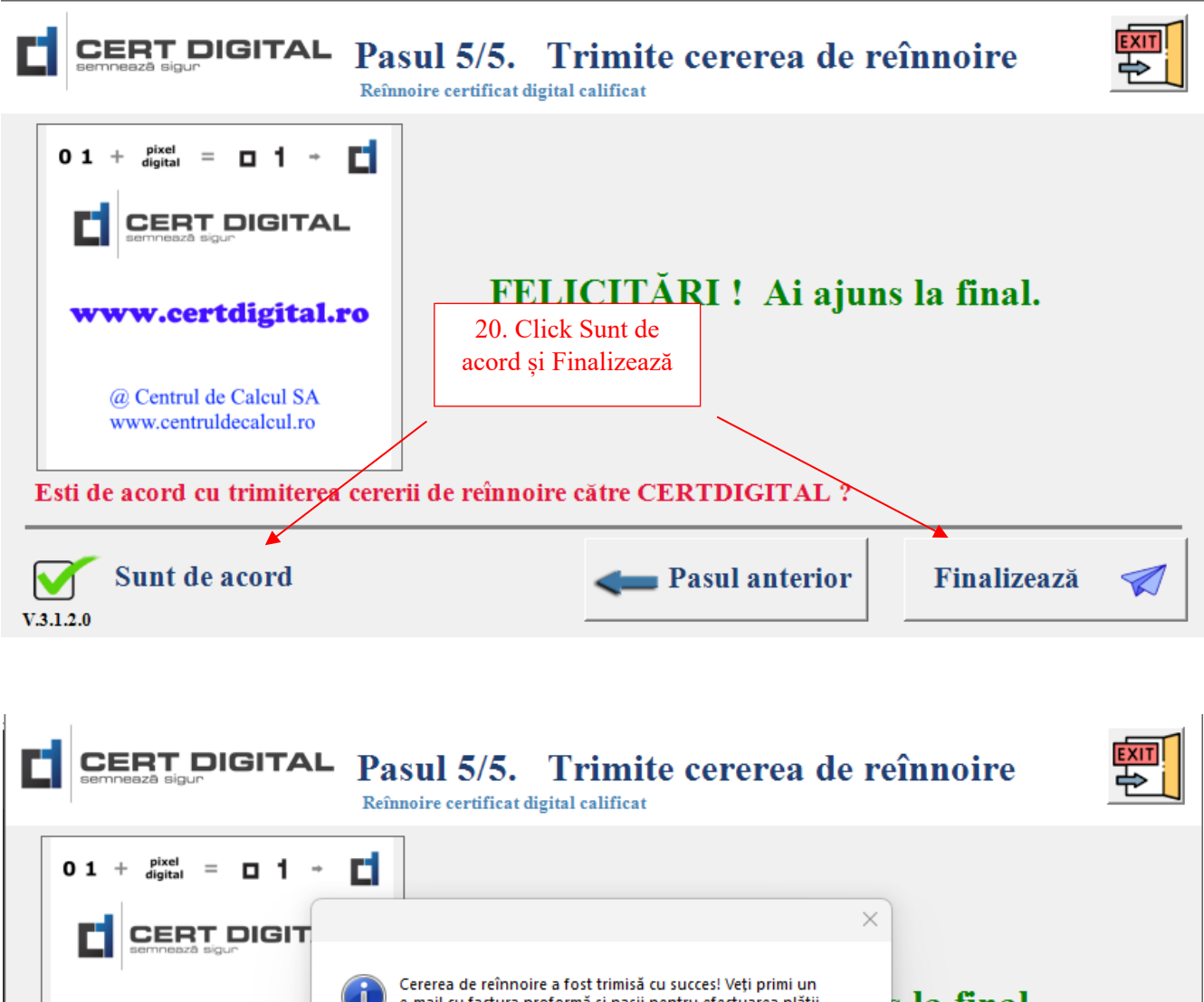

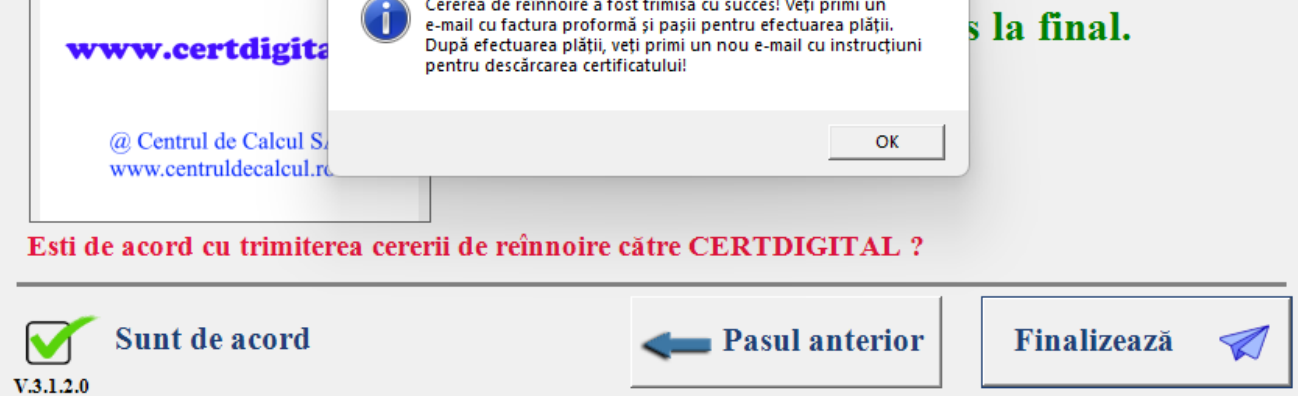

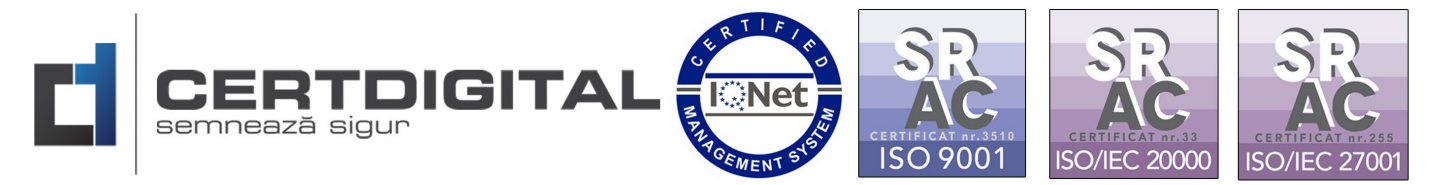

#### Web: www.certdigital.ro mail: office@certdigital.ro

| ← Back ♠ ♠ 🖬 🖬 🛱 ♥ …                                                                                                    | Proforma.pdf Page 1 of 1                                                                                                    |
|----------------------------------------------------------------------------------------------------|----------------------------------------------------------------------------------------------------|
| Instructiuni plata online     Yahoo/In                                                                                                    | nbox 🛱                                                                                                    |
| CERTDIGITAL So Thu, Jun 5 at 9:20                                                                                                    | 0 AM ☆                                                                                                    |
| Bună ziua BOGDAN-ADRIAN PATRU,                                                                                                    | FACTURĂ PROFORMĂ                                                                                                    |
| Vă informam că plata pentru comanda dumneavoastră poate fi efectuată utilizând codul RJY41 în pagina de plată disponi<br>prin apăsarea butonului: Plătește<br>În cazul în care nu aveți posibilitatea de a efectua plata online cu cardul bancar, puteți opta pentru transferul bancar în cor<br>deschis la Banca Transilvania:<br>ISAN: RO24BTRLRONCRORT066244501<br>Vă rugăm să utilizați factura proformă atașata, aferentă comenzii dumneavoastră, ca referință pentru plată.<br>În această situație, vă rugăm să transmiteți dovada plății pe adresa de e-mail: office@certdigital.ro.<br>Cu respect,<br>Echipa CertDigital | Nibilă CENTRUL DE CALCUL S.A. RO 2163993 Ustroaution Vialimirescu Nr.17 Str. Tudor Vialimirescu Nr.17 Tarju Jiu, GORJ, RO BANCA TRANSILVANIA ROZBITELRONCRT0666244501 DOAR pentru matrituli publice se ponte plát și fin: TREZORERIA TARGU JIU / ROSITREZ366089XXX002765 CLIENT BOGDAN-ADRIAN PATRU                                                                                                    |
| Proforma.pdf<br>84.8K8                                                                                                    | Cota TV/A : 19%         UM         Cantitate         Produce/Servicii         Valoare         Valoare </td |
| ♠ ≪ ♥ …                                                                                                    | TOTAL 162.45<br>Total TVA 25.94                                                                                                    |
|                                                                                                    | <                                                                                                    |

🔔 După efectuarea plății, veți primi un e-mail cu instrucțiuni pentru instalarea noului certificat.

# 🍫 Pasul 5 – Generare și instalare certificat nou

| $\leftarrow$ Back $\bigstar$ $\bigstar$                                                                                                    | 🎽 Archive 📑 Move 💼                                                            | Delete 😵 Spam 🚥                                   |           | ▲ ▼             | × |
|----------------------------------------------------------------------------------------------------|-------------------------------------------------------------------------------|---------------------------------------------------|-----------|-----------------|---|
| Cererea a fost aprobata                                                                                                    |                                                                               |                                                   |           | Yahoo/Inbox     | ☆ |
| CERTDIGITAL<br>From: ca@certdigital.ro<br>To:                                                                                                    |                                                                               |                                                   | 🖶 Thu, Ji | un 5 at 9:38 AM | ☆ |
| Buna ziua BOGDAN-ADRIAN PATRU,<br>Cererea dumneavoastra pentru eliberarea unui certificat digital o<br>Pentru a finaliza achizitia, faceti click pe butonul de mai jos.<br>Genereaza certificatul<br>Cod cerere : 205db259-2104-4e58-876b-595a43a5126d<br>Cod CSR : TXAY94 | calificat CERTDIGITAL a fost aprobata!<br>21. Click Generează<br>certificatul |                                                   |           |                 |   |
| Cod certificat : <b>SNXSMW</b> In cazul in care butonul de mai sus nu functioneaza, utilizati cod <u>https://ca.certdigital.ro/renew/install.html</u>                                                                                                    | urile de mai sus in pagina accesibila prin co                                 | pierea manuala, in browser, a urmatoarei adrese : |           |                 | > |
|                                                                                                    | ♠ ≪ ➡ ·                                                                       | ••                                                |           |                 |   |

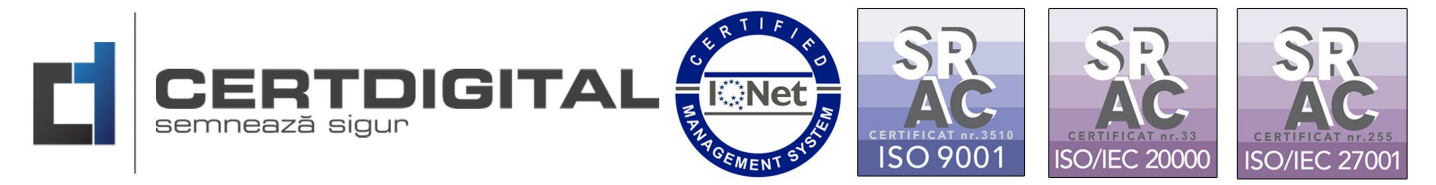

Web: www.certdigital.ro mail: office@certdigital.ro

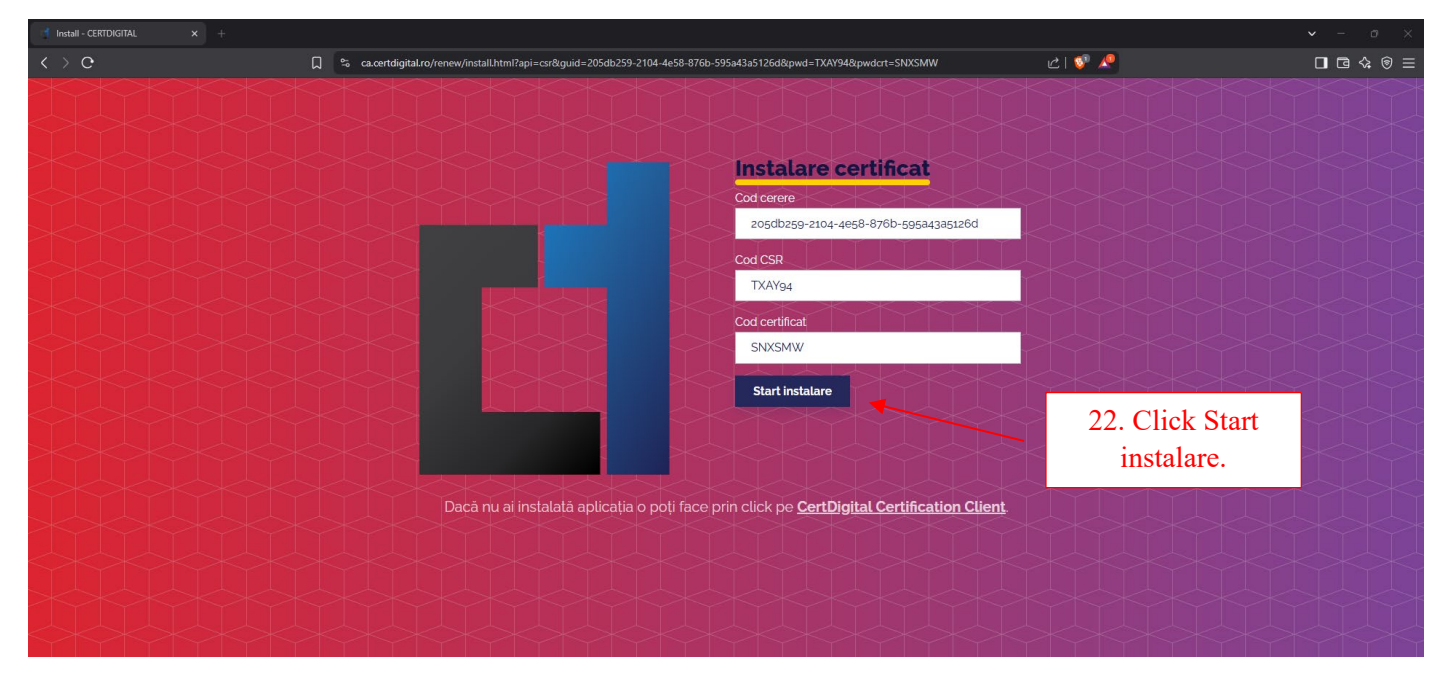

Vi se va deschide o nouă fereastră, sub această formă:

| Untitled |                                |                                                                                 |               |
|----------|--------------------------------|---------------------------------------------------------------------------------|---------------|
|          | C cdcsr://deployment?api=csr&g | juid=205db259-2104-4e58-876b-595a43a5126d&pwd=TXAY94&pwdcrt=SNXSMW              | <u>دا 🛛 🗶</u> |
|          |                                | ,<br>Open CertDigitalCSR?                                                       |               |
|          |                                | https://ca.certdigital.ro wants to open this application.                       |               |
|          |                                | Always allow ca.certdigital.ro to open links of this type in the associated app |               |
|          |                                | Open CertDigitalCSR Cancel                                                      |               |
|          |                                |                                                                                 |               |
|          |                                | 22 Click Open                                                                   |               |
|          |                                | CertdigitalCSR                                                                  |               |
|          |                                |                                                                                 |               |
|          |                                |                                                                                 |               |
|          |                                | IGITAL B                                                                        | Ī             |
|          |                                |                                                                                 |               |
|          |                                |                                                                                 |               |
|          | Se                             | lecție limbă afișare interfață                                                  |               |
|          |                                |                                                                                 |               |
|          |                                | Română .                                                                        |               |
|          |                                |                                                                                 |               |
|          |                                |                                                                                 |               |
|          |                                | OK                                                                              |               |
|          |                                |                                                                                 |               |
|          | 24 Click Ok Salastia           | ٦ /                                                                             |               |
|          | limbă afisare                  |                                                                                 |               |
|          | innoù arișare.                 | 17                                                                              |               |

Document "Ghid de reînnoire online a certificatului digital Cert Digital"- versiunea 1.2 din 05.06.2025

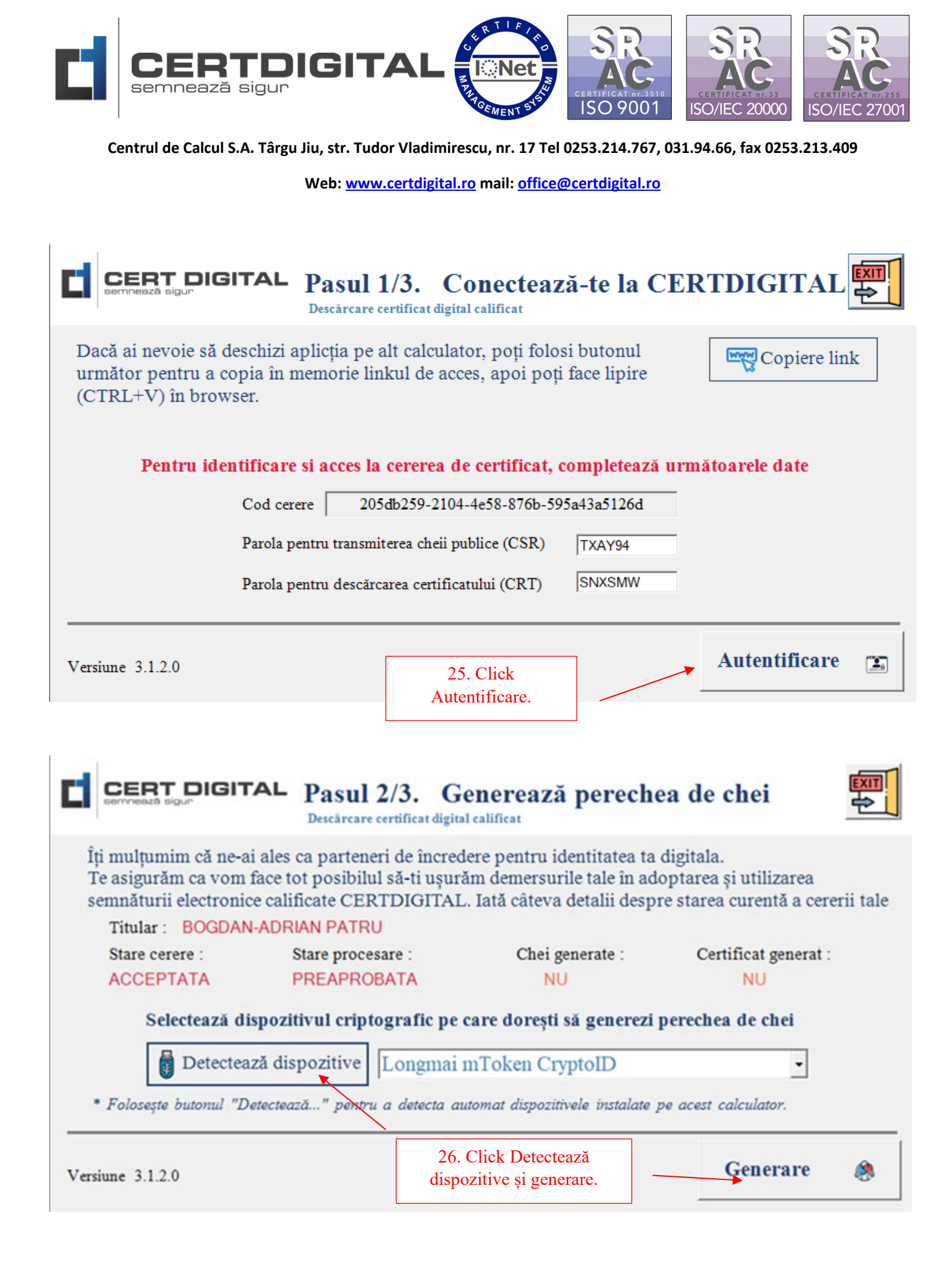

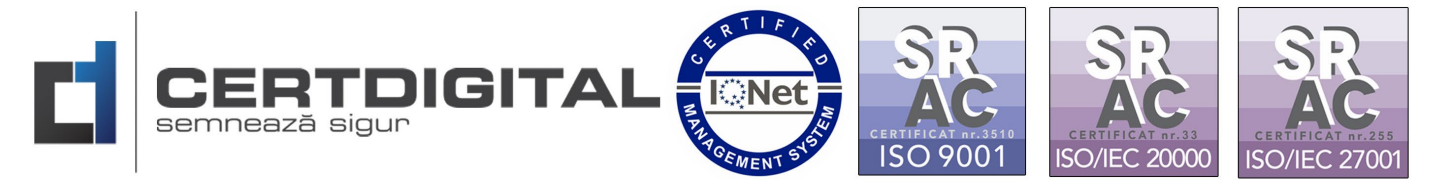

Web: www.certdigital.ro mail: office@certdigital.ro

|                                                               | TAL Pasul 2/3.<br>Descărcare certifica | Cod CSR<br>Genetroază<br>at digital calificat | perechea | de chei                                         |            |
|---------------------------------------------------------------|----------------------------------------|-----------------------------------------------|----------|-------------------------------------------------|------------|
| Îți mulțumim că ne<br>Te asigurăm ca vo<br>semnăturii electro | Windows Security                       | Cod Certilicat                                | ×        | tala.<br>rea și utilizarea<br>area curentă a ce | rerii tale |
| Titular : BOGD<br>Stare cerere :<br>ACCEPTATA                 | Smart Card                             | cation PIN.                                   |          | Certificat generat                              |            |
| Selectează<br>Daca                                            | PIN<br>PIN<br>Click here for me        | ve information                                |          | chea de chei                                    |            |
| 27. Introduceți PIN<br>utilizator.                            | Click here for mo                      | Can                                           | col      | est calculator.                                 |            |
| Versiune 3.1.2.0                                              |                                        | Can                                           |          | Generare                                        |            |

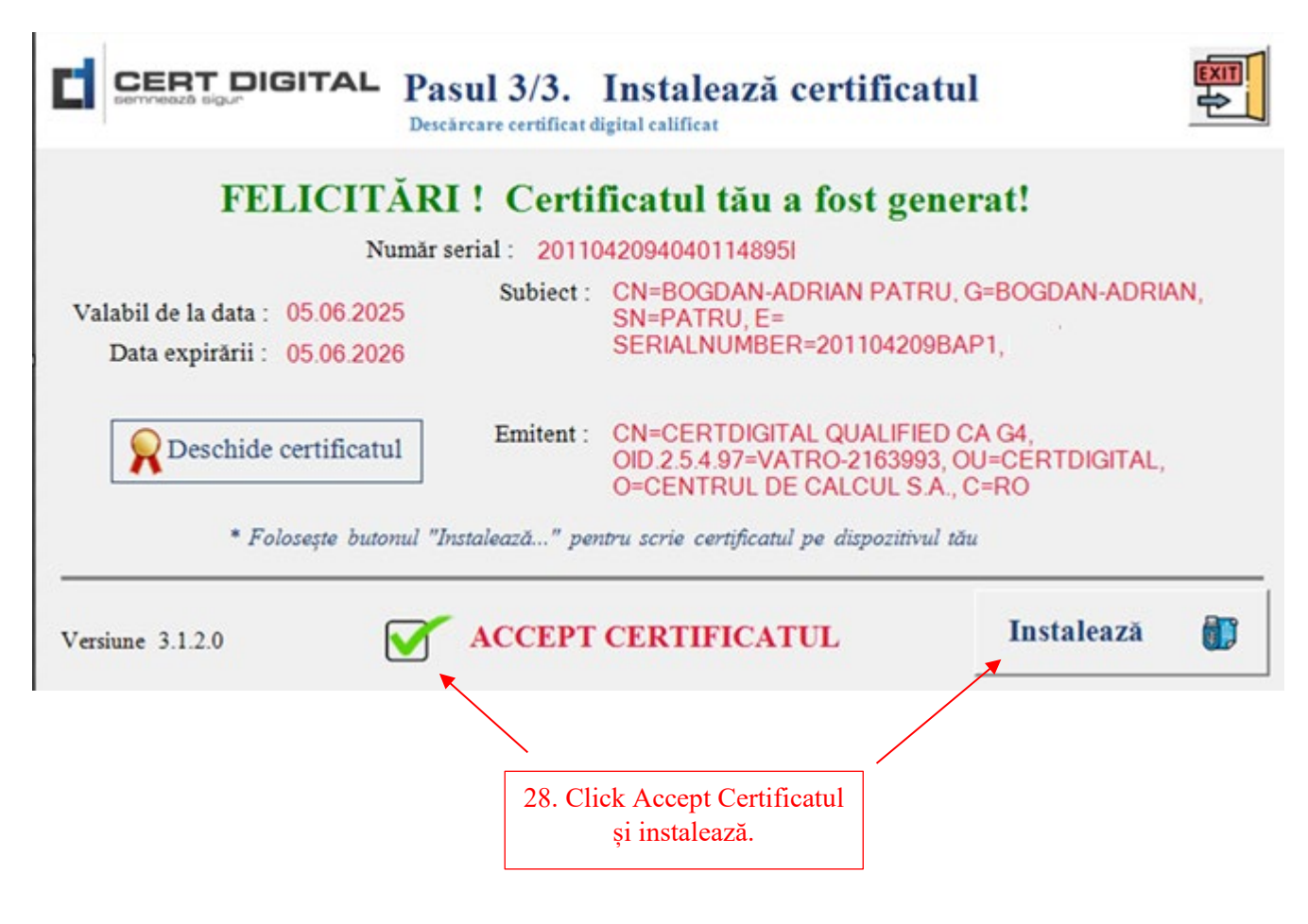

Document "Ghid de reînnoire online a certificatului digital Cert Digital"- versiunea 1.2 din 05.06.2025

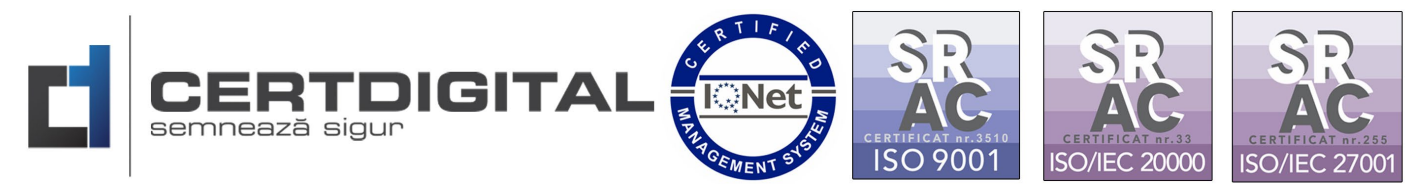

Web: www.certdigital.ro mail: office@certdigital.ro

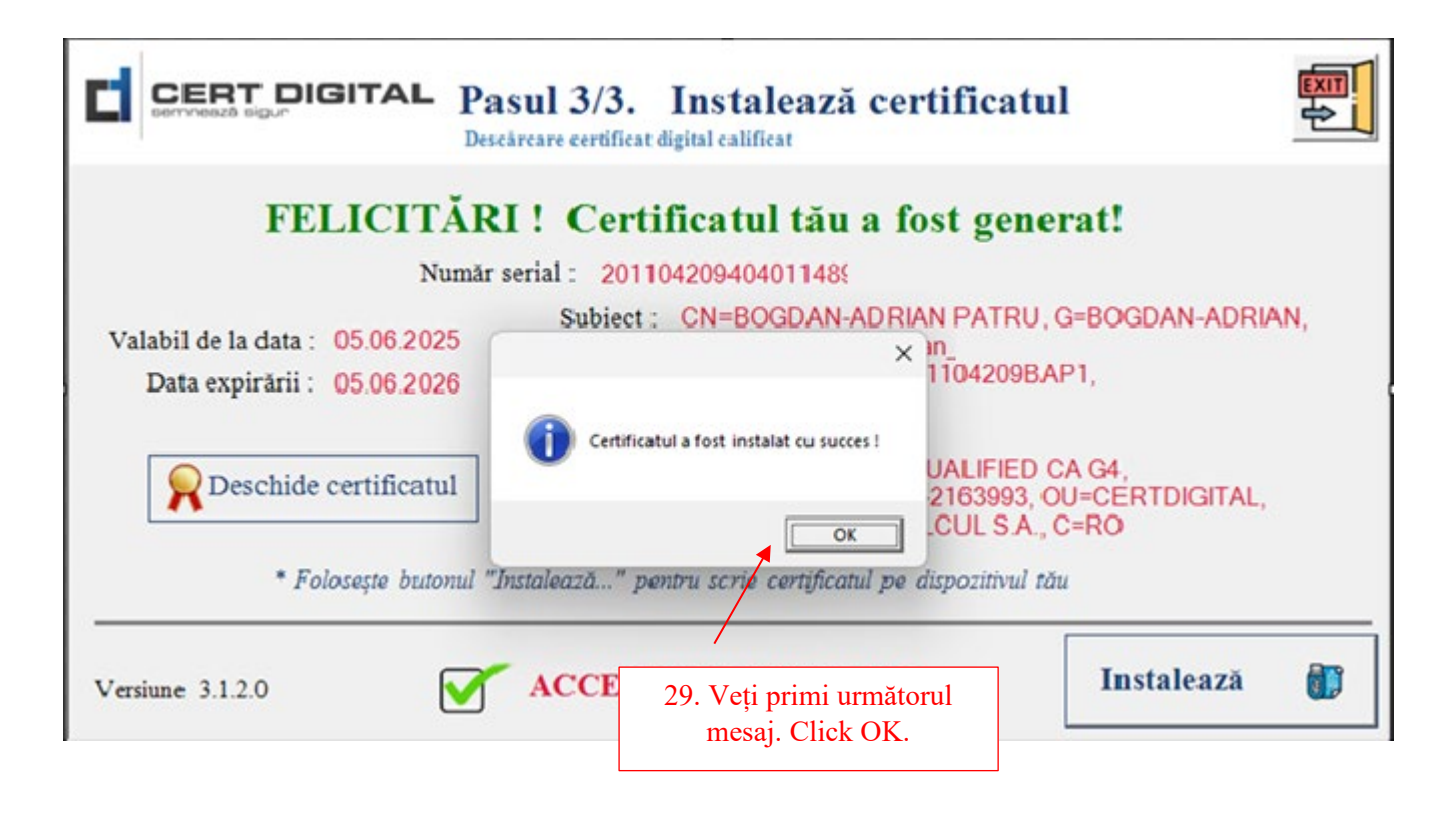

### ✓ Pas final – Verificare

o Se recomandă verificarea noului certificat pe token și efectuarea unui test de semnare.

Dacă întâmpinați probleme, ne puteți contacta:

office@certdigital.ro | 🕋 0253.214.767 / 031.94.66

| CertDigital CRYPTO PKI Certificate Ut                                                                                                    | ility V2.2.21.406 |                    |                              | -      |           | ×    |
|----------------------------------------------------------------------------------------------------|-------------------|--------------------|------------------------------|--------|-----------|------|
|                                                                                                    |                   |                    |                              | moken  |           |      |
| <ul> <li>Token</li> <li>Change User PIN</li> <li>Change User PIN</li> <li>Certificates</li> <li>Certificates</li> <li>Remote Unlock</li> <li>System Information</li> <li>About</li> </ul> |                   |                    | ner)<br>ner)<br>Registration | Impor  | t Certifi | cate |
|                                                                                                    | Logout            | Export Certificate | Unregistration               | Delete | Certific  | ate  |